- 1. Log in to Galaxy.
- 2. Go to your Orion Student Center near the middle of the page.

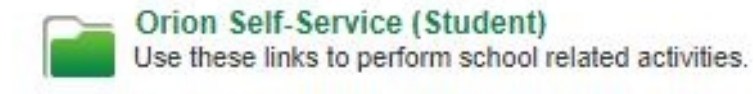

Student Services Ctr (Student) Orion Student Center Applicant Center Campus Finances Admissions Forms Folder Register Add Drop Class Schedule Your Enrollment Appointment View My Grades EZPAY - View / Pay Bills Orion - Setup Short Term Loan

3. Click on "Manage My Classes" near the top of the screen.

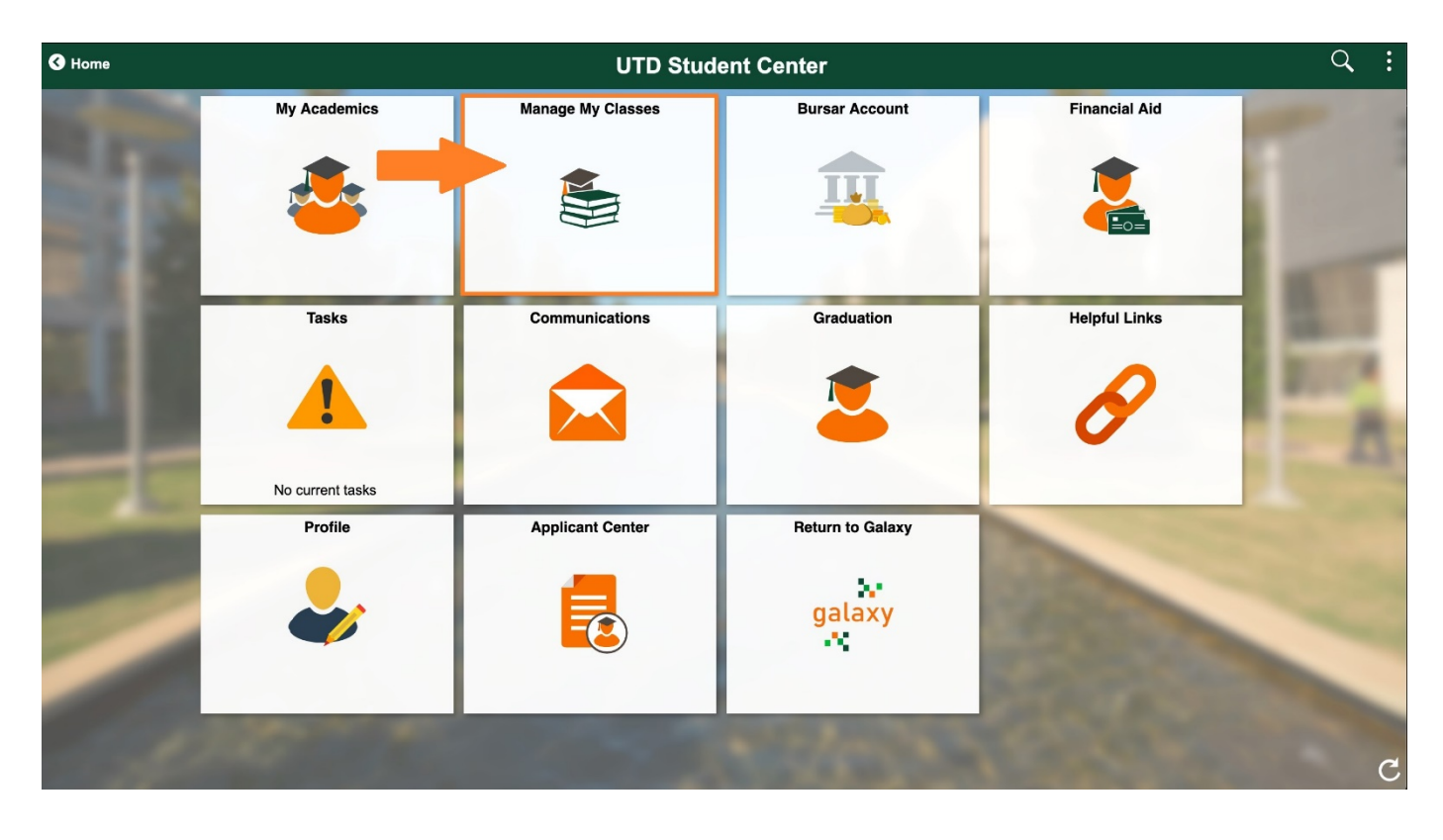

4. Click on the "My Academics" tab at the top of the screen. You can now verify the major that is listed for you in the system. If you are intending to add a double major you will need to do this in person with an advisor during your first semester at UTD.

| <b>O</b> UTD Student Center | Manage My Classes                                                                                |
|-----------------------------|--------------------------------------------------------------------------------------------------|
| View My Classes             | Search Plan Enroll My Academics                                                                  |
| View My Weekly Schedule     | My Academics                                                                                     |
| Exam Schedule               | Academic Requirements View my advisement report My Program                                       |
| Scheduler Planner           | Advisors View my advisors Career - Undergraduate Program - Undergraduate                         |
| ݓ Shopping Cart             | Transfer Credit View my transfer credit report                                                   |
| Add a Class                 | Transcript View my unofficial transcript Enrollment Verification Request enrollment verification |
| 😏 Swap Classes              |                                                                                                  |
| S Drop Classes              | Graduation Apply for graduation View my graduation status                                        |
| iii Enrollment Appointment  |                                                                                                  |

## ORION Student Center: Request an Online Change of Plan/Major/Minor/Sub-plan/Concentration

Before submitting an Online Change of Plan/Major/Minor/Sub-plan/Concentration in Orion, please note the following:

- Please review the Academic Catalog for deadlines, fee charges, and requirement details: catalog.utdallas.edu/current/undergraduate/policies/degree-plans.
- NOTE: Submitting the online request does not mean that your request is approved. Your request must be reviewed and approved by the academic department.
- You can use the Orion online request to change a major, or add/change/delete minor, sub-plans, or concentration.
- You *cannot* use the Orion online request if you can say yes to any one of the statements below. In the cases below, you will need to speak to your academic advisor.
  - You are a post-baccalaureate, certificate, or non-degree seeking student, as listed in Orion.
  - You have applied to graduate, as listed in Orion.
  - You been marked as in excessive hours.
  - You are currently pursuing a double major or double degree, as listed in Orion.
- 1. Log -- in to UT Dallas Galaxy Account.
- 2. Enter NETID and Password

| 🔒 utdallas.edu                                     | _                                                                                                    |  |
|----------------------------------------------------|----------------------------------------------------------------------------------------------------|--|
| The University of Texas at Dallas                  | GALAXY ELEARNING DIRECTORY MAPS GIVE Search UT Dallas Q                                                                                                    |  |
| <b>5</b> ®                                         | About UTD Admissions Academics Campus Life Research                                                                                                    |  |
| VEARS                                              | Students Faculty & Staff Alumni & Friends Visitors & Family                                                                                                    |  |
| <b>UDD</b><br>THE UNIVERSITY<br>OF TEXAS AT DALLAS | NetID         Enter Your NetID         Password         Enter Your Password         Login         Need Help? Contact the Help Desk         Forgot Password? Reset Your Password |  |
| Do Not Bookm                                       | rk This Page                                                                                                    |  |

3. Once logged in, click Orion Self-Service (Student) link, as shown below.

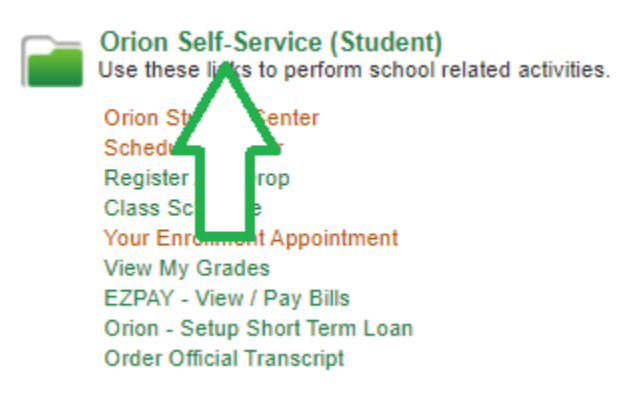

4. Click the **Orion Student Center** link, as shown below.

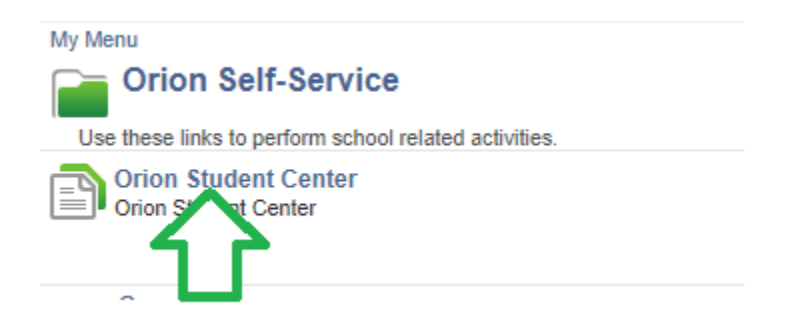

5. In the UTD Student Center, click the My Academics tile, as shown below.

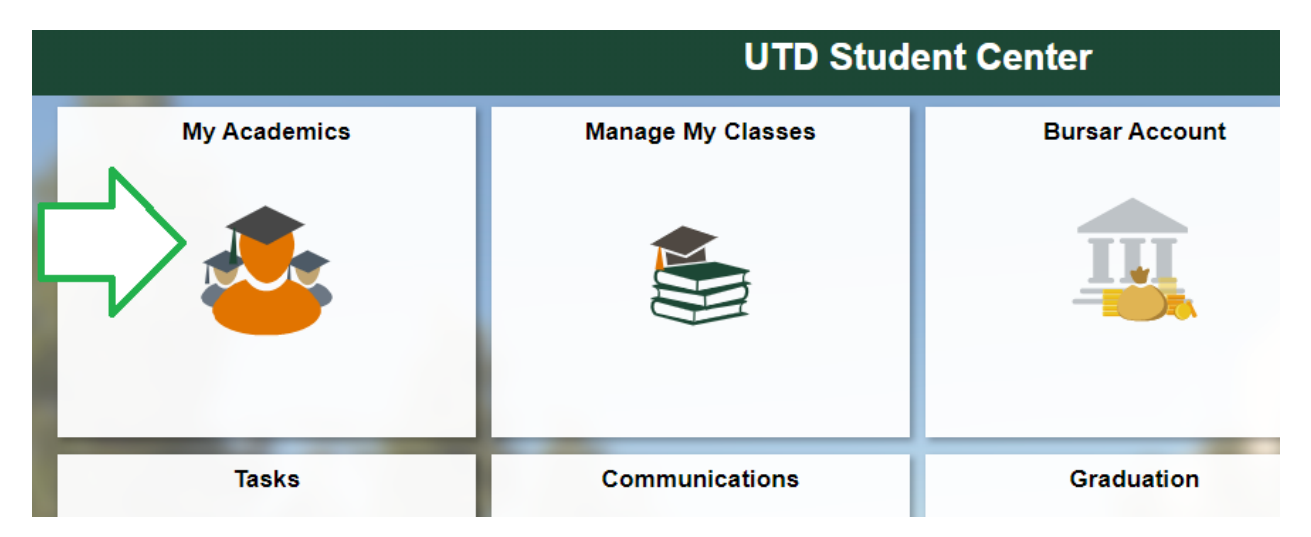

6. Click the View/Request Plan Change page, as shown below.

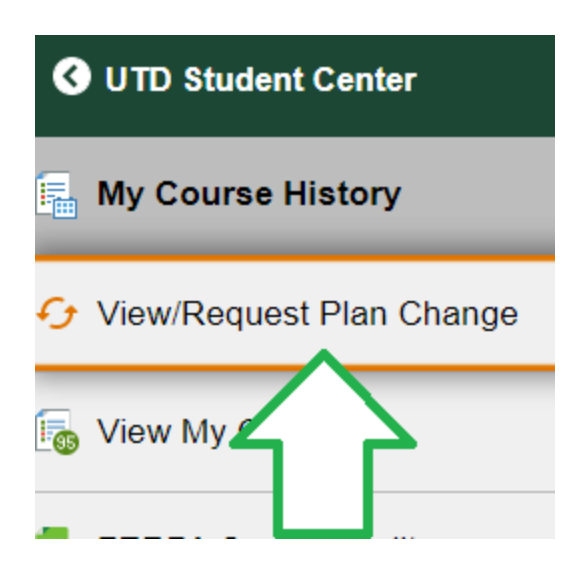

7. This will bring you to the UT Dallas – Change of Plan/Major Request page.

|                                                                                                    | go to 🗸 🔊                                                                                                    |
|----------------------------------------------------------------------------------------------------|----------------------------------------------------------------------------------------------------|
| UT Dallas - Change of Plan/                                                                                                    | Major Request                                                                                                    |
| Changing to a new plan/major will upda<br>most recent catalog. A change of plan/<br>consult with your advisor regarding the<br>of this form. Plan/major changes will re<br>dean approvals. Students with a cumul<br>associate dean and approval from the<br>semester credit hours or more will need | Ite the applicable degree requirements to those outlined in the<br>major will not change the core curriculum requirements. Please<br>se and other requirements or questions, prior to the submission<br>quire advisor approval and in some cases, multiple associate<br>ative GPA of below 2.000 will need approval from their current<br>intended major associate dean. Students with 54 attempted<br>d approval of the intended major associate dean. |
| View/Request Plan Change                                                                                                    | s<br><u>Return to Student Center</u>                                                                                                    |
| Request Plan Changes                                                                                                    |                                                                                                    |
| O Major Plan                                                                                                    | Career Undergraduate                                                                                                    |
| O Concentration/Sub-plan                                                                                                    | Request Plan Change                                                                                                    |
|                                                                                                    | Refresh                                                                                                    |
|                                                                                                    |                                                                                                    |

- 8. Select from one of the **Plan Change options** listed and click the **Request Plan Change** link. You may need to select additional options, depending upon your initial selection.
- 9. Use the magnifying glass to **select a plan** that is available for change. Click **Submit**.

| ▼ Proposed Plan Changes |                  |                       |  |  |
|-------------------------|------------------|-----------------------|--|--|
|                         |                  |                       |  |  |
| Plan Action             | ChangeMajor Plan |                       |  |  |
| Major Plan              | Q                |                       |  |  |
| Sub Plan                | Q                |                       |  |  |
| Minor Plan              |                  |                       |  |  |
|                         | Submit           | Return to Plan Change |  |  |

- 10. Read the **Plan Change Request Acknowledgement** and click **Yes** to proceed with the selected change. Click No, if you would like to choose another plan, or if you do not want to change your current plan.
  - a. <u>NOTE</u>: Submitting the online request does not mean that your request is approved. Your request must be reviewed and approved by the academic department.
  - b. Once the request has been submitted, you cannot request another change until the current request has had a decision made.

| Message                                                                                                    |
|----------------------------------------------------------------------------------------------------|
|                                                                                                    |
| Plan Change Request Acknowledgement (25503,49)                                                                                                    |
| By submitting this request, I understand that if the change of plan is approved, I will then be responsible for meeting all the program requirements and course<br>prerequisites of the catalog in effect at the time of the change. |
| Yes No                                                                                                    |

11. You will receive an email to your UT Dallas email account upon submission of your request and upon a decision has been made. You may receive other emails from the academic department prior to approval.

- End -